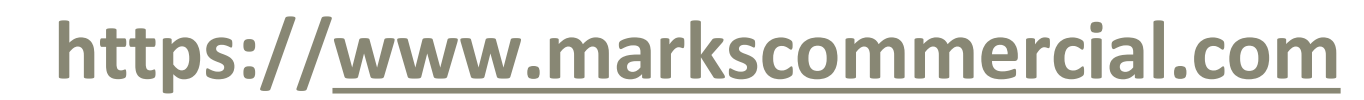

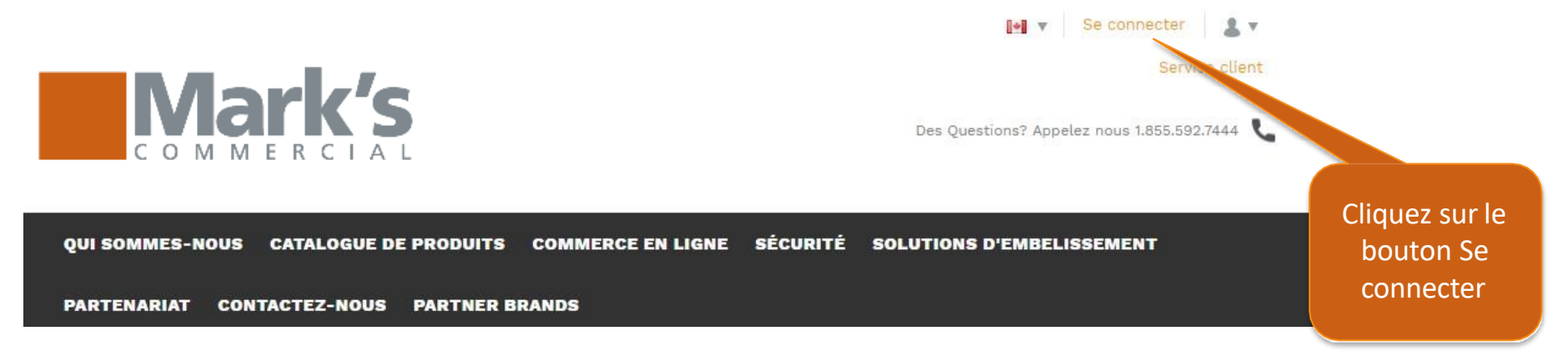

# Se connecter

Bienvenue à notre boutique revendeur. S'il vous plaît connectez en utilisant le compte qui vous est fourni. Si vous avez des problèmes pour vous connecter s'il vous plaît contactez-nous.

Entrez votre adresse courriel ou votre mot d'utilisateur que vous avez reçu

Entrer vote mot de passe

Se connecter >

Pas de compte? Veuillez contactez nous .

Adresse e-mail\*

Mot de passe\*

Mot de passe oublié

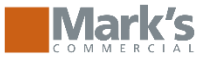

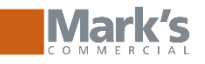

# Page d'acceuil

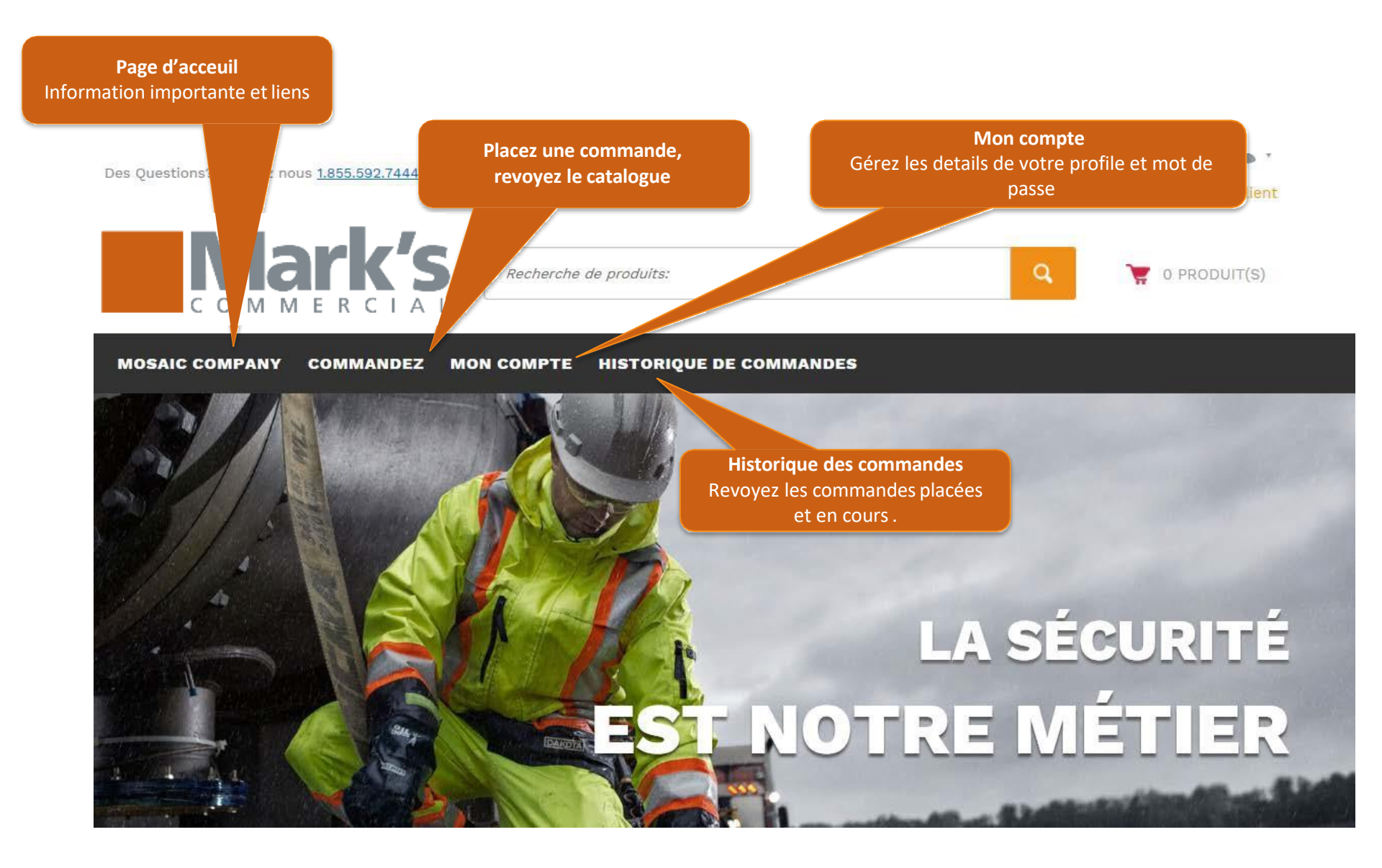

## Placez une commande

Mark's

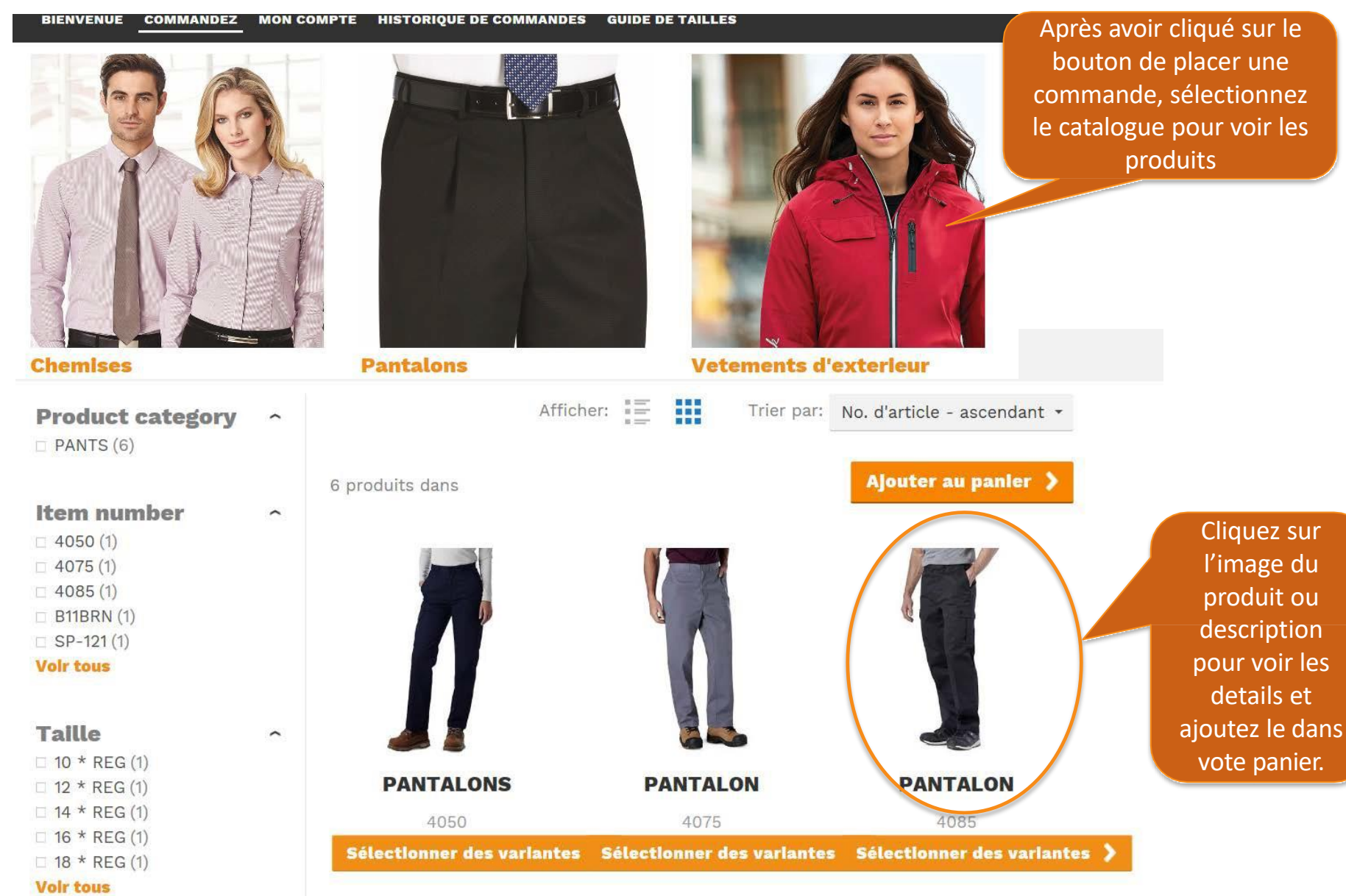

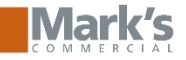

## Placez une commande

e Accueil > C

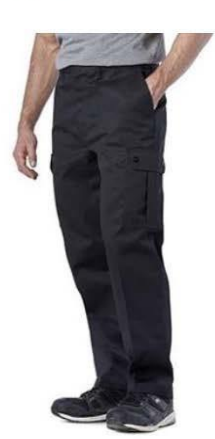

PANTALON

No. d'article 4085

These Dakota cargo work pants are made with 8.75 oz heavyweight twill weave to resist snagging and wear on the job. They have deep double-lined pockets that prevent objects from puncturing through, so you can store gear safely. Made for easy maintenance, they come with a soil and stain release

»Lire la description complète

| Prix      | 46.99 \$ Targe and Ajouter au | > |
|-----------|-------------------------------|---|
| Quantité: | - 1 + Each                    |   |
| Configura | *                             | • |
| Taille    | W30 * L30                     | • |
| Couleur   | BLACK                         | • |

Sélectionner la couleur, la taille et l'embellissment (si applicable)

Dès que vous aurez sélectioné la quantité, la couleur la taille et l'embellissement cliquez sur ajouter l'item dans le panier.

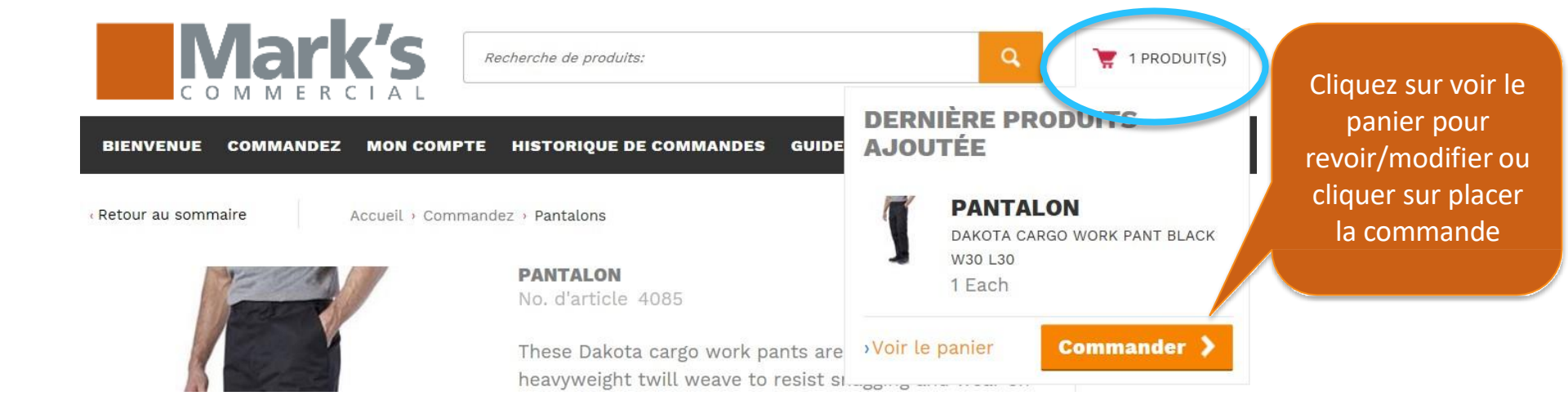

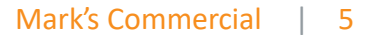

Accueil · Panier

Panier

Entrez votre numéro d'article et appuyez sur l'onglet pour accéder aux informations produit et la sélection des couleurs à charger. Utilisez la touche de tabulation pour les autres variantes et le nombre de produits à choisir. Appuyez sur entrer pour ajouter votre sélection à la liste.

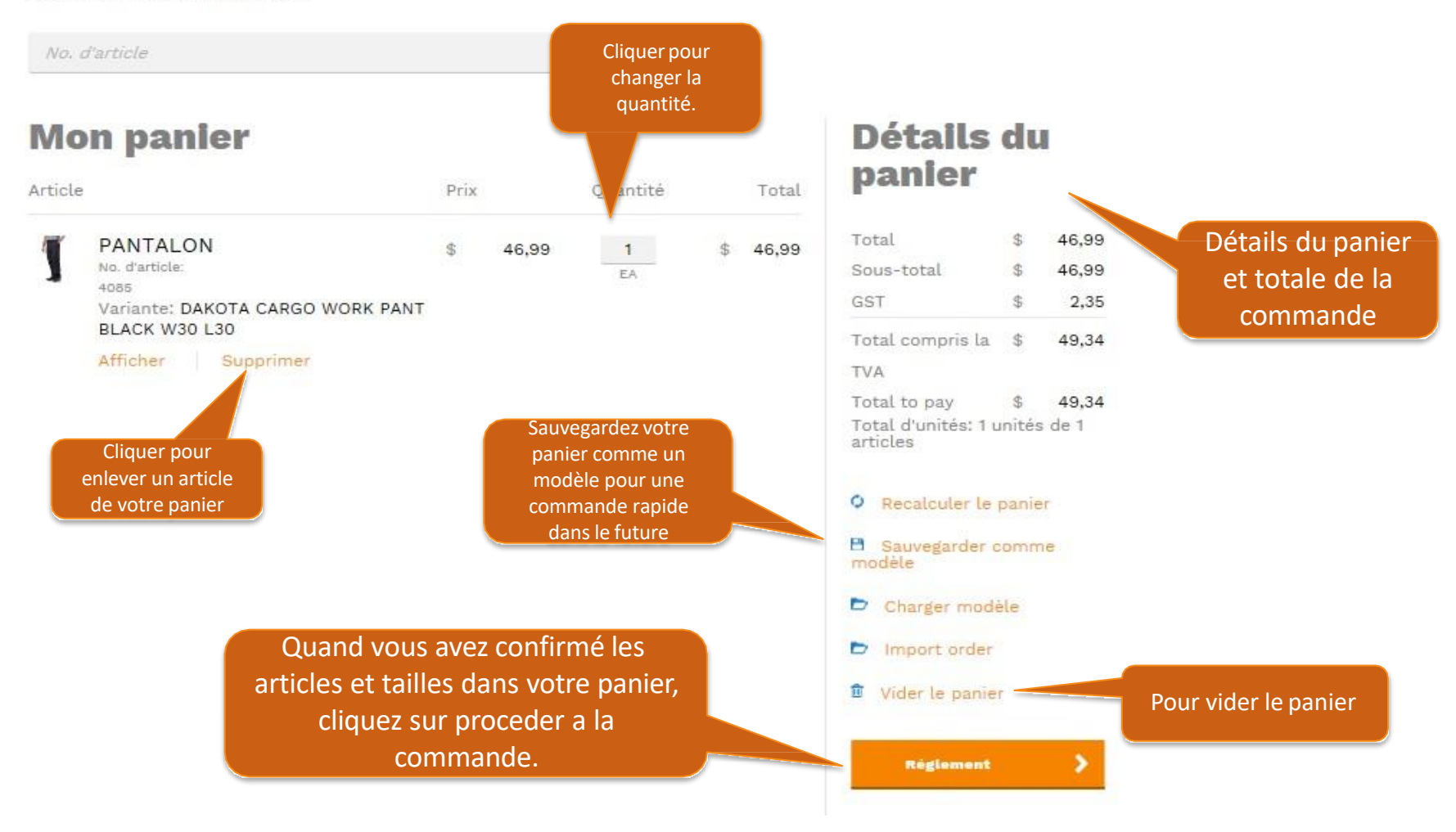

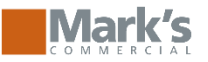

Modifier le panier

# **Paiement sécurisé**

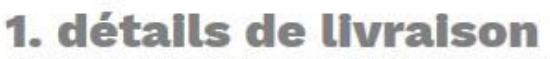

Sélectionnez votre adresse de livraison ci-dessous.

Livraison de votre commande à une adresse différente

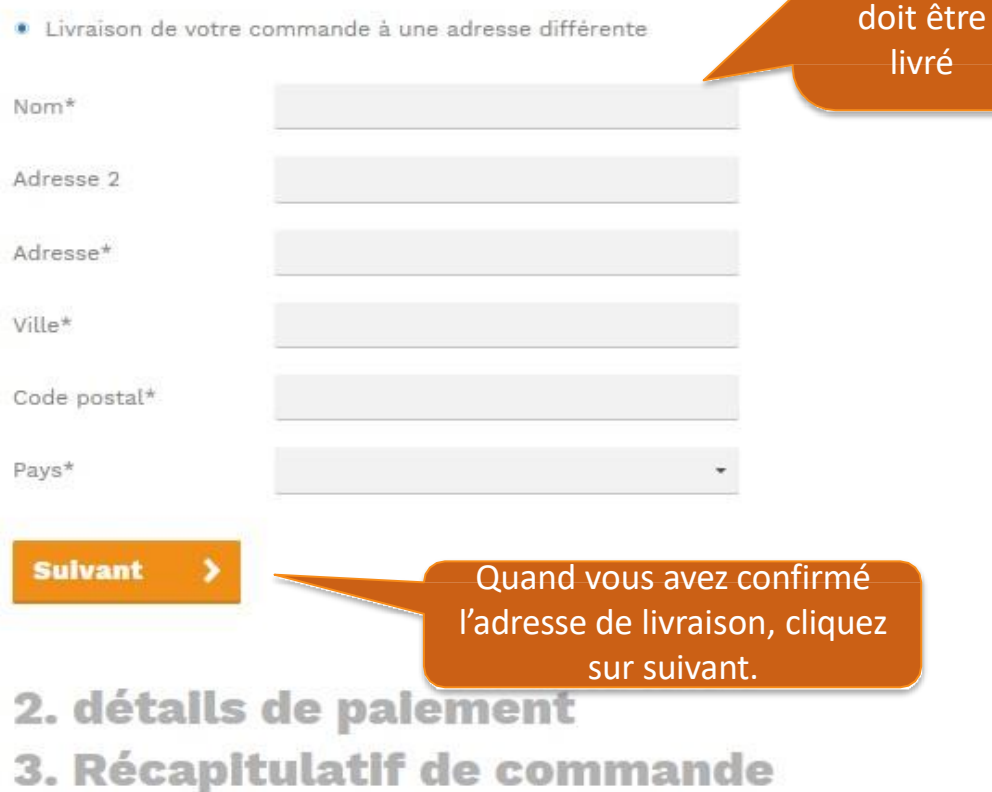

## **Récapitulatif du** panier

Choisissez

où votre commande

#### Modifier

| panier:              |    |       |
|----------------------|----|-------|
|                      |    | 1     |
| Sous-total           | \$ | 46,99 |
| Total compris la TVA |    | 5     |
|                      |    | 49,34 |
| Total to pay         | \$ | 49,34 |

Our payment methods

CO VISA Secure and Safe Payments are processed safely using your own bank in a trusted environment. Personal Service Contact our service desk 24 hours per day at 1-855-592-7444 or via e-mail.

tif de

### la commande

#### Adresse de facturation

Online Demo Customer 123 Test Ave AB Alberta Canada

# Vérifier – Chargez le compte commercial

Modifier le panier

## Paiement sécurisé

### 1. détails de livraison 2. détails de paiement

Suivant

Veuillez choisir votre mode de paiement

## Paiement sécurisé

- 1. détails de livraison
- 2. détails de paiement
- 3. Récapitulatif de commande

### **Récapitulatif du** panier

#### Modifier

Réference ou numéro de bon de commande pour la facturation

| C   |     | and the second second s | and the second second |
|-----|-----|----------------------------------------------------------------------------------------------------|-----------------------|
| our | pay | ment                                                                                                    | meth                  |
|     |     |                                                                                                    |                       |

Total

EA\$ 46.99

46,99

\$

#### 😂 VISA Secure and Safe Payments are processed safely using your own bank in a trusted environment. Personal Service Contact our service desk 24 hours per day at 1-855-592-7444 or via e-mail.

#### **Récapitulatif de** la commande Adresse de facturation Online Demo Customer

123 Test Ave AB Alberta Canada

#### Adresse de livraison Modifier

Magoo drive 1122 Woodside H9B 1P9 OC DDO Canada

#### Méthode de paiement

Modifier

### \$ 0.00 Commentaire Produit Titre Prix Ouantité Unité de mesure PANTALON No. d'article: 4085 DAKOTA CARGO WORK PANT \$ 46,99 1 BLACK W30 L30

Information additionnelle

No. de référence

Coûts

\$ 0,00

| 46,99 | \$<br>Total                |
|-------|----------------------------|
| 2,35  | \$<br>GST                  |
| 4,69  | \$<br>QST Quebec           |
| 54,03 | \$<br>Total compris la TVA |
| 54,03 | \$<br>Total to pay         |

J'accepte les conditions générales 🖉

Payer

Sous-total

RETOUR

Parceque les achats sont chargés aux compte commerciale, ou au programme d'allocation, la méthode de paiement va être sur le compte.

Méthode de paiement

CTFS

On Account

RETOUR

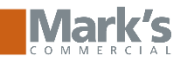

## Vérifier – carte de crédit demandé Marl/s

« Modifier le panier

# **Paiement sécurisé**

## 1. détails de livraison 2. détails de paiement

Veuillez choisir votre mode de paiement

| Méthode de paiement                                                                                                    | Co | pûts |
|----------------------------------------------------------------------------------------------------|----|------|
| <ul> <li>CTFS</li> <li>Select stored credit card from the list</li> </ul>                                                                             | \$ | 0,00 |
| New credit card 🔹                                                                                                    |    |      |
| On Account                                                                                                    | \$ | 0,00 |
| ( RETOUR Suivant >                                                                                                    |    |      |
| Pour des achats<br>demandant une carte de<br>crédit, ou achats en excès<br>de l'allocation, la méthode<br>de paiement va être par<br>carte de crédit. |    |      |

| C C                     | D M M E R C I             | <b>D</b><br>A L                                             |  |  |
|-------------------------|---------------------------|-------------------------------------------------------------|--|--|
| ADRESSE DE FACT         | TURATION                  |                                                             |  |  |
| Veuillez entrer l'adres | se suivante exactement co | mme elle apparaît sur votre carte de crédit/relevé bancaire |  |  |
| PRÉNOM:                 |                           |                                                             |  |  |
| NOM DE FAMILLE:         |                           |                                                             |  |  |
| RUE:                    |                           |                                                             |  |  |
| 123 Test Ave            |                           |                                                             |  |  |
|                         |                           |                                                             |  |  |
| VILLE:                  |                           |                                                             |  |  |
| Alberta                 |                           |                                                             |  |  |
| PROVINCE:               |                           | Toutes les                                                  |  |  |
| l'Alberta 💌             |                           | informations de                                             |  |  |
| PAYS:                   |                           | carte de crédit                                             |  |  |
| Canada                  | -                         | vont être                                                   |  |  |
| CODE POSTAL:            |                           | sauvegardés en                                              |  |  |
| T2W 34R                 |                           | sécurité par CTES                                           |  |  |
| DÉTAILS DU PAIEME       | NT                        |                                                             |  |  |
|                         |                           | pour les                                                    |  |  |
| MONTANT DE LA TRANS     | SACTION: \$54.03          | commandes dans                                              |  |  |
| NUMÉRO DE COI           |                           | le future.                                                  |  |  |

"NUMÉRO DE CARTE:

VISA

ENREGISTRER UNE NOUVELLE CARTE DE CRÉDIT

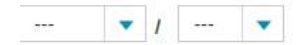

pour voir les commandes

soumises.

### Votre commande est traitée avec succes. Sélectionnez " Allez sur la page" de votre commande

Votre commande est créée avec succès.

Visiter votre page de compte.

Visiter votre page de commande.

>Retour à la page d'accueil.

>Se déconnecter.

Numéro de commande

Statut de la commande

## **00991287** Commande

|  | No.                        | 00991287        | Date commande         | 2018-09-27 |
|--|----------------------------|-----------------|-----------------------|------------|
|  | Statut de la               | Cancelled       | Date document         | 2018-09-27 |
|  | commande                   |                 | Statut de             | Payé       |
|  | Date de                    |                 | paiement<br>Mode de O | On Account |
|  | preparation                |                 |                       |            |
|  | Code<br>emplacement        | 0552            | paiement              |            |
|  | Date livraison<br>demandée | 2018-10-07      |                       |            |
|  | Contact                    | Danielle Hanley |                       |            |

Information de livraison et de facturation

### Vente à l'adresse

123 Test Ave

AB Alberta

Canada

#### Facturer à l'adresse Online Demo Customer Online Demo Customer

Danielle Hanley

123 Test Ave

AB Alberta

Canada

### Adresse destinataire

Magoo drive 1122 Woodside H9B 1P9 QC DDO Canada

Détails de produits et statut de la ligne

No. d'article Titre

Statut D. prépera. Prix

Qté. Unité de mesure Exp. Fact. Rest. Т

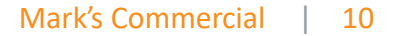

## **Retour, annulations et demandes.**

• La politique de retour chez L'Équipeur commercial et le le formulaire de retour peuvent être trouvé la page de retour situé dans le bas.

#### **Politique sur les retours**

Chez L'Équipeur commercial et Mark's/L'Équipeur, nous garantissons nos articles. Si vous n'êtes pas satisfait à 100 % de votre achat chez L'Équipeur commercial dans les 100 jours, veuillez retourner votre article non utilisé, non porté, non altéré, non personnalisé ou sans défaut de fabrication pour un remboursement complet.

Remplissez et soumettez le formulaire de retour

### **Conditions générales**

- Les remboursements se feront sous le même mode de paiement que celui utilisé à l'origine pour l'achat.
- Les frais d'expédition du retour pour les commandes en ligne ne peuvent pas être remboursés.
- Pour garantir que votre commande vous soit livrée directement et en toute sécurité, un transporteur est automatiquement déterminé par L'Équipeur commercial ou Mark's/L'Équipeur.
- Veuillez prévoir un délai de 30 jours à compter de la date de réception pour le traitement de votre retour.
- Les retours à distance peuvent être utilisés pour les produits défectueux. Les défauts comprennent les erreurs de personnalisation, la mauvaise exécution et les défauts dans la fabrication du vêtement.

**Garantie de 100 jours sur les bottes :** Nous nous attendons à ce que vos bottes remplissent parfaitement leur fonction. Si toutefois un défaut de fabrication survenait durant les 100 jours après l'achat, nous voulons le savoir. Rapportez-les simplement avec votre reçu d'origine dans un magasin Mark's/L'Équipeur et nous les remplacerons. Aucun remboursement ni échange ne sera traité après 100 jours.

**Commandes en ligne :** Les retours de produits commandés sur Internet ne seront pas acceptés dans les magasins Mark's/L'Équipeur du Canada. Veuillez utiliser le courriel de retour pour coordonner votre retour.

**Commandes de magasin :** Les retours de produits commandés en magasin seront acceptés dans les magasins Mark's/L'Équipeur partout au Canada avec une copie de votre reçu.